## 【 四季が丘中学校(メール配信) 登録マニュアル 】 廿日市市立四季が丘中学校 (1)携帯電話のカメラ機能を利用してQRコードを読み込みます。 又は、メール機能より新規(メール)作成を選択し、「 shikichu@aline-nt.com 」 を入力します。 o Maio ② 空メールを送信します。機種によっては件名や本文に「/(スラッシュ)」または「あ」や「い」などを入力してください。 ③ 数分で「仮登録通知」のメールが届きます。(届かない場合はメールの設定を確認(※1)後に①から操作してください。 ④ メール本文にあるURLからインターネットへ接続します。 バーコードリーダーをご利用の方はこちら ⇒ 注意事項 登録開始 分類登録 登録確認 登録完了 (登録例) 保護者名: ご用意ください 枠内を入力してください。 枠内を入力してください。 メンバー登録されました。 ・登録マニュアル 四季太郎 さん メールアトレス \*\*\*@docomo 【分類】 (無い場合は、学校・塾・施設) メールアドレス . ne. jp ※登録完了通知は5分後に 大分類 などに確認。) \*\*\*\*@docomo. ne. ip お名前 四季太郎 送信されます。 2年1組 2年 v 出席番号12番 登録手順 小分類 電話番号 09012345678 連絡を受ける所属を追加す お名前 ①登録開始 1組 る場合は、下のボタンを押し v ※在校生徒全員の 四季 太郎 【分類】 名前から入力 てください。 No 学年・クラス・出席番 12 + -> 分類追加 ②分類登録 電話番号 大分類 2年 号を登録してくださ E 現在の登録内容を確認する い。 連絡を受けたい分類の登録 小分類 1組 09012345678 戻る 次へ 12 場合は、下のボタンを押して No. ③登録確認 ※ハイフンなし ください。 登録内容の表示 ※固定電話の場合は市外局番から 戻る 登録 ⑦ 大分類:学年 登録内容の確認 ※実際の見え方は、 ④登録完了 小分類:**クラス**を選択し ☆注意点 8 登録内容を確認し ご利用の端末により (必要な方は追加登録) 次へ No.:出席番号 を入力後 登録 を押します。 ④ 登録完了! 個体差がございます。 次へを押します。 予めご了承ください。 (お疲れ様でした。) 次へ ⑥・保護者名 5分程度で登録完了通知が ・電話番号を入力し 2人(2ヵ所)以上、登録 届きます。届いたメールは 次へを押します。 ⑤注意事項を確認し される場合は **8登録後**に 保存しておいて下さい。 "**⑨分類追加"**を押して 次へを押します。 登録完了通知の本文内に 追加登録をして下さい。 ある連絡情報確認(全体) ※ PTA役員・部活 の方は該当する分類にも および送信状況確認から 登録をお願いします。(No.の入力は必要ありません) 遅刻欠席届出をすること

■ Eメールで登録可能(フリーメールでも利用できます。)

登録についてわからないことがあれば ラインネットサポートセンター TEL 0120-65-4441 (無料) にお問合わせください。 (受付時間 平日 10:00~12:00 13:00~17:00 土日祝除く) ※登録加入者(保護者)が個々に契約された携帯電話で登録作業を行う為、学校に連絡いただいても対応することはできませんので、お気をつけください。 (※1)迷惑メールの設定をしているとメールの返信がない場合があります。①パソコンのメールを拒否している ②URL付メールを拒否している… 場合など 送信先のメールアドレスを受信指定してください。ドメインは、「 aline-nt.com (I-・Iル・アイ・Iヌ・イ-・ハイフン・Iヌ・ティ-・ドット・シ-・オ-・Iム) 」です。 よくわからない場合は、このマニュアルをお持ちになり携帯ショップへ行って許可設定/ドメイン指定(推奨)をしてもらってください。

ができます。